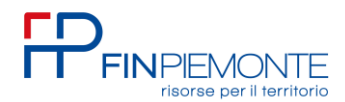

## MODALITA' DI RENDICONTAZIONE ABBUONO INTERESSI

FONDO 302 BAND POR - FESR 14/20 Fondo PMI

La documentazione deve essere caricata su https://servizi.regione.piemonte.it/.

l'accesso ai servizi online di Regione Piemonte può avvenire con le credenziali nazionali: SPID, CIE o TS-CNS/Certificato digitale.

Seguire il seguente percorso:

- a. attività da svolgere,
- b. inserire denominazione AZIENDA,
- c. individuare fondo e domanda,
- d. gestione documentazioni tecniche, (come da immagine sotto riportata)

| • | Home                  | Attività da svolgere                                                                                       |
|---|-----------------------|----------------------------------------------------------------------------------------------------|
| ê | Attività da svolgere  | 🔍 Criteri di ricerca 👻                                                                                     |
|   | Documenti di progetto |                                                                                                    |
|   | Archivio File         | Beneficiario:<br>Bando: <b>0302 - POR-FESR 14-20 ASSE III - III.3C.1.1 - BANDO FONDO MPMI - PERCETTORI</b> |
|   |                       | 030200                                                                                                    |
|   |                       | Comunicazione di rinuncia                                                                                  |
|   |                       | Contestazioni                                                                                              |
|   |                       | Gestione dati del progetto                                                                                 |
|   |                       | Gestione documentazioni tecniche                                                                           |
|   |                       | Gestione integrazioni                                                                                      |
|   |                       | Proposta di rimodulazione del conto economico                                                              |
|   |                       | Rendicontazione integrativa                                                                                |
|   |                       |                                                                                                    |
|   |                       |                                                                                                    |

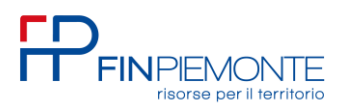

e. nuova documentazione,

| ← Torna alle attività da svolgere Documentazioni tecniche |                                  |                 |  |  |  |  |
|-----------------------------------------------------------|----------------------------------|-----------------|--|--|--|--|
| Beneficiario:<br>Codice progetto: <b>030200</b>           | DATI PROGETTO ATTIVITÀ PREGRESSE | CONTO ECONOMICO |  |  |  |  |
| Non ci sono elementi da visualizza                        | re.                              |                 |  |  |  |  |
| NUOVA DOCUMENTAZION                                       | E                                |                 |  |  |  |  |

f. seleziono da menù a tendina la tipologia abbuono interessi

| Documentazio                             | an svogere<br>oni tecniche                               |   |
|------------------------------------------|----------------------------------------------------------|---|
| Beneficiario: /<br>Codice progetto: 0302 | 2001063 DATI PROGETTO ATTIVITÀ PREGRESSE CONTO ECONOMICO |   |
| Non ci sono elementi da                  | a visualizzare.                                          |   |
|                                          | Upload documentazione tecnica                            | × |
|                                          | Abbuono Interessi                                        |   |
|                                          | Allegato 4                                               |   |
|                                          | Documentazione Generale per la rendicontazione           |   |
|                                          | Relazione tecnica                                        |   |

g. Accedere al caricamento degli allegati cliccando su Sfoglia

| Upload                                | documentazione tecnica                                                        | × |
|---------------------------------------|-------------------------------------------------------------------------------|---|
| !                                     | Attenzione!<br>Per allegare più documenti premere sul bottone "Aggiungi file" |   |
|                                       |                                                                               |   |
| Selezionare u<br>Abbuono              | ina tipologia<br>Interessi                                                    | • |
| Selezionare u<br>Abbuono<br>Nome file | Interessi SFOGLIA ANNULI                                                      |   |

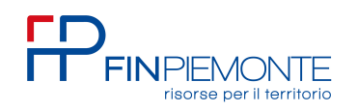

h. sfogliare (per caricare i documenti da allegare), quindi si entra nell'archivio file cercare la directory del fondo o creare una cartella a doc (come se fossi sulla cartella di un PC),

| ADRIANO SRL |                       |                    | Hai utilizzato 0.00 di 11.72 GB |    |
|-------------|-----------------------|--------------------|---------------------------------|----|
| > 🗋 /root   |                       | Mostra inviati Cer | 109                             |    |
|             | Sei in /root/03020    |                    |                                 |    |
|             | Nome                  | Ultima modifica    | Dimensione                      |    |
|             | Abb_interessi_Acconto | 07/11/2024         |                                 |    |
|             | OCINTEGRATIVO.pdf     | 08/06/2023         | 50.01 KB                        | 00 |
|             | FATPAGADRIANO.pdf     | 13/04/2023         | 925.73 KB                       | 00 |
|             |                       |                    |                                 |    |

i. entrare nella cartella creata e fare up-load dei documenti (cliccare su freccina).

| 1 | Beneficiario: ADRIA |                                        |                 |                      | Hai utilizzato 0.00 di 11.72 GB |               |
|---|---------------------|----------------------------------------|-----------------|----------------------|---------------------------------|---------------|
| 8 | /root               | ↗(•) ←                                 |                 | Mostra inviati Cerca |                                 |               |
|   | 5ei                 | in /root/c3c201063/Abb_interessi_Accor | ultima modifica | Dimensione           |                                 |               |
|   |                     | rtella vuota                           |                 |                      |                                 |               |
|   |                     |                                        |                 |                      |                                 |               |
|   |                     |                                        |                 |                      |                                 |               |
|   |                     |                                        |                 |                      |                                 |               |
|   |                     |                                        |                 |                      |                                 |               |
|   |                     |                                        |                 |                      |                                 |               |
|   |                     |                                        |                 |                      |                                 |               |
|   |                     |                                        |                 |                      |                                 |               |
|   |                     |                                        |                 |                      |                                 |               |
|   |                     |                                        |                 |                      |                                 |               |
|   |                     |                                        |                 |                      |                                 |               |
|   |                     |                                        |                 |                      |                                 | ALLEGA CHIUDI |
|   |                     |                                        |                 |                      |                                 |               |

attenzione il nome del file non deve contenere spazi vuoti

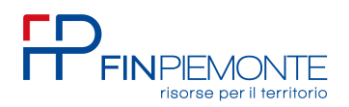

Ogni singolo file caricato deve essere allegato nella sezione Abbuono Interessi cliccando su su **allega** (non è possibile fare allegati multipli, perciò è necessario allegarne uno alla volta).

| Archivio file |                                              |                      |                                 |         |
|---------------|----------------------------------------------|----------------------|---------------------------------|---------|
| Beneficiario: |                                              |                      | Hai utilizzato 0.00 di 11.72 GB |         |
| V 🗋 /root     |                                              | Mostra inviati Cerca |                                 | Q `     |
|               | Sei in /root/030201063/Abb_Interessi_Acconto |                      |                                 |         |
|               | Nome Nome                                    | Ultima modifica      | Dimensione                      |         |
| Acconto       | ABBUONO-NTERESSLpdf                          | 07/11/2024           | 1819.51 KB                      |         |
|               | 🗆 📑 e-mail.pdf                               | 07/11/2024           | 4.04 KB (0                      |         |
|               |                                              |                      |                                 | , -<br> |

In basso alla schermata appare un *pop-up temporaneo* "file allegato con successo", terminato si clicca su *chiudi.* 

Si torna automaticamente nella schermata precedente e cliccando su **aggiungi file** è possibile con la stessa procedura precedente caricare tutti i file necessari.

| Codice progetto: DATI PROGETTO ATTIVITA PREGRESSE CONTO ECONOMICO        |               |
|--------------------------------------------------------------------------|---------------|
| Non ci sono elementi da visualizzare.                                    |               |
| Upload documentazione tecnica X                                          | er pagina: 10 |
| Selezionare una tipologia<br>Abbuono Interessi ~                         |               |
| Nome file<br>ABBUONO-NTERESSI.pdf SFOGLIA ANNULLA<br>Aggiungi file SALVA |               |

Dopo aver allegato i documenti si deve cliccare su salva

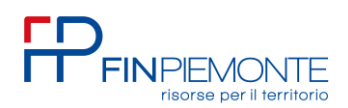

A questo punto apparirà una schermata che riepiloga i documenti allegati e permette l'invio –clicco sulla freccina di invio (come da immagine qui sotto riportata).

| Documentazioni tecniche          |                                                                   |            |                             |                      |
|----------------------------------|-------------------------------------------------------------------|------------|-----------------------------|----------------------|
| Beneficiario<br>Codice progetto: | ATTIVITÀ PREGRESSE CONTO ECONOMICO                                |            |                             |                      |
| Tipo documento                   | File                                                              | Stato      | Data invio                  | Azioni               |
| Abbuono Interessi                | ८२ 💿 🛓 ABBUONO-NTERESSI.pdf<br>८२ 💽 🛓 e-mail.pdf                  | Da inviare |                             |                      |
| NUOVA DOCUMENTAZIONE             |                                                                   |            |                             | $\bigcirc$           |
|                                  |                                                                   |            | Righe per pagina: 10        | <u>▼</u> 1+1di1  < < |
|                                  |                                                                   |            |                             |                      |
|                                  |                                                                   |            |                             | _                    |
| Documentazioni tecniche          |                                                                   |            |                             |                      |
| Beneficiario:                    | ATTIVITÀ PREGRESSE CONTO ECONOMICO                                |            |                             |                      |
| Tipo documento                   | File                                                              | Stato      | Data invio                  | Azioni               |
| Abbuono Interessi                | ବର୍ତ୍ତ 🗲 ABBUONO-NTERESSI.pdf<br>ବର୍ତ୍ତ 🛓 e-mail.pdf              | Da inviare |                             | >                    |
|                                  | L'operazione invierà la documentazione tecnica. Continuare?<br>NO | si         | Righe per pagina: <u>10</u> | 1-1di1  ζ <          |
|                                  |                                                                   |            |                             |                      |

A questo punto FINPIEMONTE avrà ricevuto tutta la documentazione e potrà procedere con l'esame della pratica.